| Hoja de información de la tecnología Heninger TK-8<br>Información útil sobre aprendizaje a distancia:<br><u>https://bit.ly/3kun34o</u>                          |                                                                                             |                                                                                                    |
|----------------------------------------------------------------------------------------------------|---------------------------------------------------------------------------------------------|----------------------------------------------------------------------------------------------------|
| Padres/tutores: Descargue la<br>aplicación ParentSquare<br>usando el código QR de<br>Apple/Android a la derecha                                                 |                                                                                             | Estudiantes:<br>¡Recuerden mantener la<br>privacidad de sus nombres<br>de usuario y contraseñas!                                                                                  |
| Cuenta Google                                                                                                    | El inicio de sesión de Google se utiliza para<br>Chromebook, GMail, Drive, Classroom & Meet | Conectarse a WIFI/Hotspot                                                                                                    |
| Nombre de usuario:<br>EstudiantelD@sausdlearns.net<br>Contraseña: MM/DD/YYYY<br>Ejemplo de nombre de usuario:<br>123456@sausdlearns.net<br>Contraseña: 04232000 | Chromebook Gmail Drive Google Classroom Google Meet                                         | Haga clic en la imagen WIFI en la<br>parte inferior derecha de la pantalla<br>de Chromebook, elija su WIFI, ingrese<br>su contraseña y haga clic en conectar                      |
| Google Classroom (TK-8th) <u>classroom.google.com</u>                                                                                                    |                                                                                             |                                                                                                    |
| + III 💸<br>Join class<br>Create class                                                                                                    | Class code<br>Ask your teacher for the class code, then enter it here.<br>Class code        | Inicie sesión en su cuenta de Google,<br>vaya a <u>classroom.google.com</u> , haga<br>clic en el signo más a la derecha e<br>ingrese el código que le proporcionó<br>su maestro/a |
| Canvas (6th-8th) <u>sausd.instructure.com</u>                                                                                                    |                                                                                             |                                                                                                    |
| Nombre de usuario:<br>EstudiantelD@sausdlearns.net<br>Contraseña: MMDDYYYY<br>Ejemplo de nombre de usuario:<br>123456@sausdlearns.net<br>Contraseña: 04232000   | 🔅 canvas                                                                                    | Los estudiantes se inscriben<br>automáticamente en las clases de<br>Canvas o el maestro/la maestra les<br>enviará un enlace por correo<br>electrónico                             |
| ¿Necesitas ayuda? Llama 714-953-3800 o puede enviar un ticket de ayuda                                                                                          |                                                                                             |                                                                                                    |
| <u>https://bit.ly/2F3gy8t</u>                                                                                                    |                                                                                             |                                                                                                    |